# TETA WEB

Prezentacja obsługi portalu dla UTH Radom Profil UTH Przełożony

## Wstęp

Poniższa prezentacja jest rozszerzeniem prezentacji TETA WEB dla pracownika niebędącego przełożonym w strukturze organizacyjnej.

Zawiera dodatkowe widoki których nie ma na profilu UTH Pracownik oraz UTH Nauczyciel.

## Moje urlopy złożenie wniosku urlopowego - zastępstwo

Aby złożyć wniosek urlopowy należy postępować zgodnie z instrukcją dla pracownika, różnica polega tylko na możliwości wskazania zastępcy:

- kliknąć na przycisk **Dodaj**,
- uzupełnić podstawowe dane (*Typ urlopu, Data od, Data do,* opcjonalnie zaznaczyć *Na żądanie*), wskazać zastępcę spośród podległych pracowników,
- kliknąć na *Zapisz*.

Dalsze kroki postępowania są identyczne jak w instrukcji dla pracowników.

| racownik:                       |                                                               |
|---------------------------------|---------------------------------------------------------------|
| Pracownik:                      |                                                               |
| Jrlop:                          | Zatrudnienia                                                  |
| Typ urlopu:                     | Stanowisko 🗢 Zastępca 🗢                                       |
| Na żądanie                      | / KIEROWNIKSEKCJI                                             |
| Data od: 2015-05-11             | <ul> <li>Kliknij tutaj, aby wprowadaj nowy wiersz.</li> </ul> |
| Data do: 2015-05-13 🖄           | ×                                                             |
| Niepełny dzień Pracowr          | licy                                                          |
| Godzina od:                     |                                                               |
| Godzina do: Przeciągnij nagłówe | k kolumny tutaj, aby pogrupowar dane względem tej kolumny     |
| Opis: Pracownik                 | 🗢 Jednovska organizacyjna 🗘 Stanowisko 🖻 Nr karty 🔹 🗣         |
| T Kliknii tutai.                | alu roszukać,                                                 |
|                                 | VSTVMA 027 BOS 1 Biuro Obstudi Studenta 1 SPECIALISTA 0       |
|                                 | Tarminia 027_b03/1 bluro obaugi audente 1 arconceatin 0       |
| KOWALSKA AN                     |                                                               |

## Moje urlopy - akceptacja/odrzucenie wniosku urlopowego

Kroki postępowania:

- Kliknąć na Urlopy -> Wnioski urlopowe
- Wyszukać wniosek pracownika na liście, można się posłużyć wyszukiwarką pamiętając że system rozróżnia małe i wielkie litery
- Zaznaczyć wniosek lub kilka wniosków (możliwa seryjna operacja akceptacji/odrzucania)
- Kliknąć Akceptacja lub Odrzuć

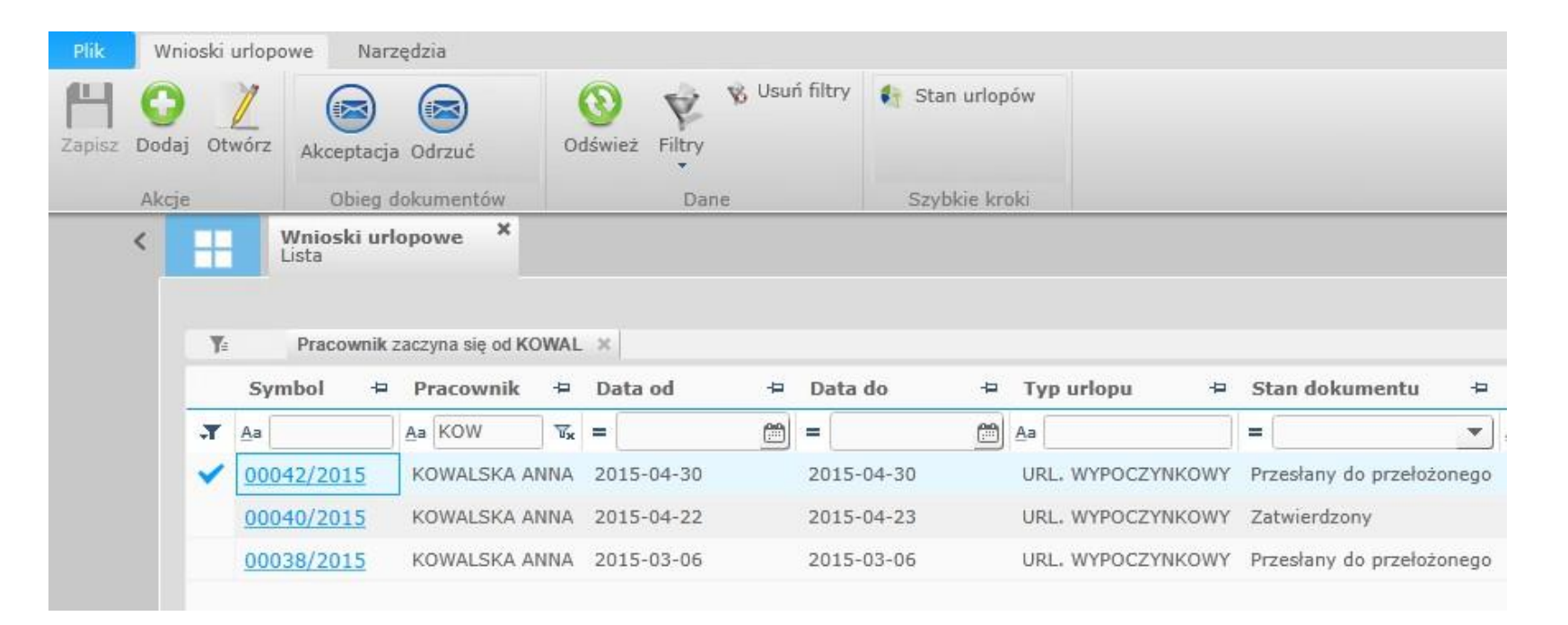

## Moje urlopy - podsumowanie nieobecności

Wychodząc od strony startowej przechodzimy kolejno:

Moje urlopy -> Podsumowanie nieobecności

Lista prezentuje zarejestrowane absencje, informacje o złożonych wnioskach oraz limitach urlopowych z możliwością wyboru podwładnego.

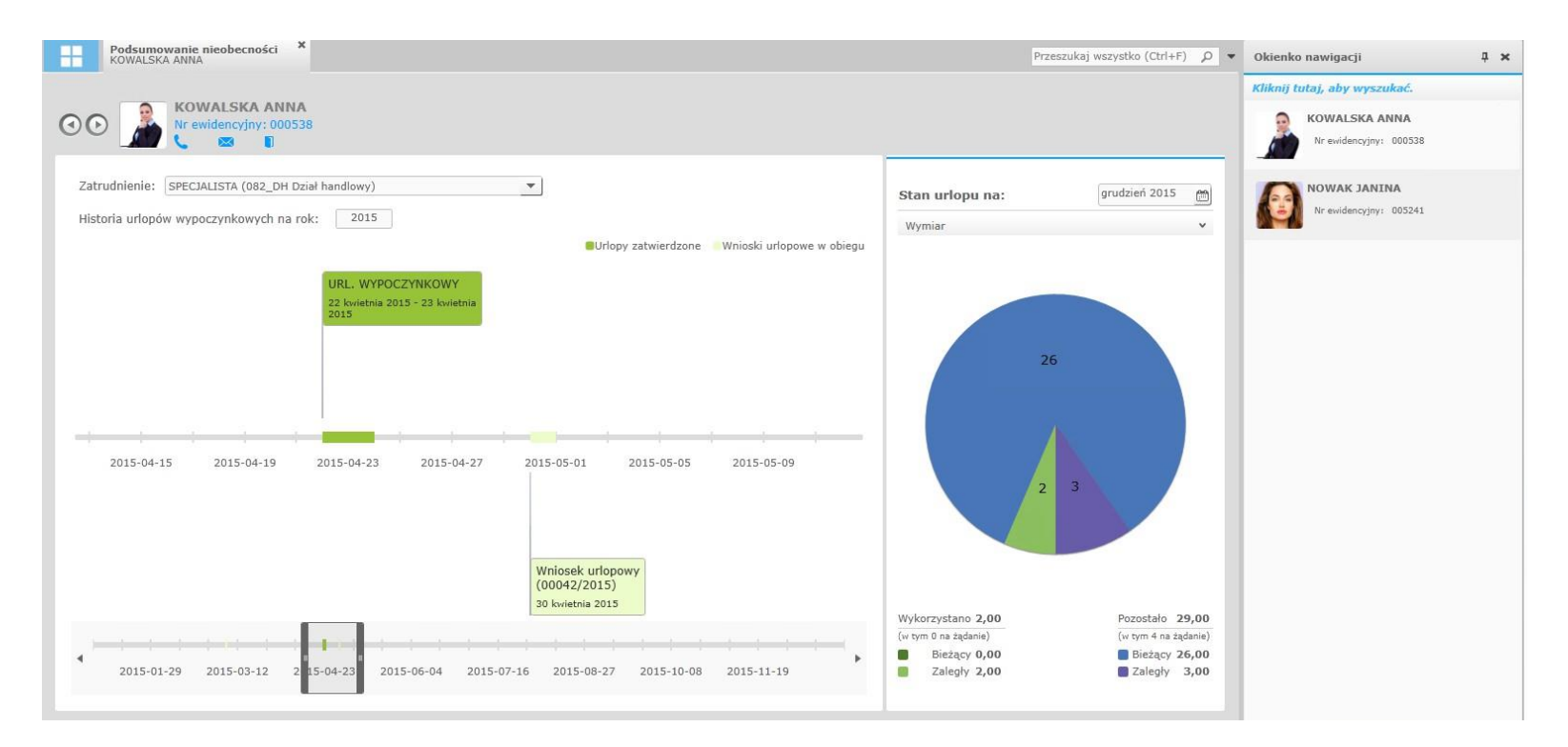

## Moje urlopy – stan urlopów

Wychodząc od strony startowej przechodzimy kolejno: *Moje urlopy -> Stan urlopów* 

Okno prezentuje stan pozostałych oraz wykorzystanych urlopów w dniach lub godzinach z możliwością wyboru podwładnego.

| Podsumowanie nieobecności X<br>KOWALSKA ANNA                                       |                                                                               |                                                                                                    |            |                                                                           | Przeszukaj wszystko (Ctrl+F)                                             | ρ.                    | Okienko nawigacji                                                       | ₽× |
|------------------------------------------------------------------------------------|-------------------------------------------------------------------------------|----------------------------------------------------------------------------------------------------|------------|---------------------------------------------------------------------------|--------------------------------------------------------------------------|-----------------------|-------------------------------------------------------------------------|----|
| CO                                                                                 |                                                                               |                                                                                                    |            |                                                                           |                                                                          |                       | Kliknij tutaj, aby wyszukać.<br>KOWALSKA ANNA<br>Nr ewidencyjny: 000538 |    |
| Zatrudnienie: SPECJALISTA (082_DH Dział<br>Historia urłopów wypoczynkowych na rok: | 2015                                                                          | •                                                                                                    |            | <b>Stan urlopu na:</b><br>Wymiar                                          | grudzień 2015                                                            | -                     | NOWAK JANINA<br>Nr ewidencyjny: 005241                                  |    |
| 2015-04-15 2015-04-19 2                                                            | URL. WYPOCZYNKOWY<br>22 tovietnia 2015 - 23 kovietnia<br>015-04-23 2015-04-27 | Uniopy zatwierdzone<br>2015-05-01 2015-05-05<br>Wniosek urlopowy<br>(00042/2015)<br>30 kvietnia 2015 | 2015-05-09 | Wykorzystano 2,00<br>(v tym 0 na żądanie)<br>Bieżący 0,00<br>Zaległy 2,00 | 26<br>2 3<br>Pozostało 25<br>(w ym 4 na żąd<br>Bieżący 26<br>6 Zaległy 2 | 9,00<br>anie)<br>5,00 |                                                                         |    |